**长**Logitech 罗技。

Getting started with Logitech® Solar Keyboard Folio

快速入门 罗技<sup>®</sup>太阳能键盘本

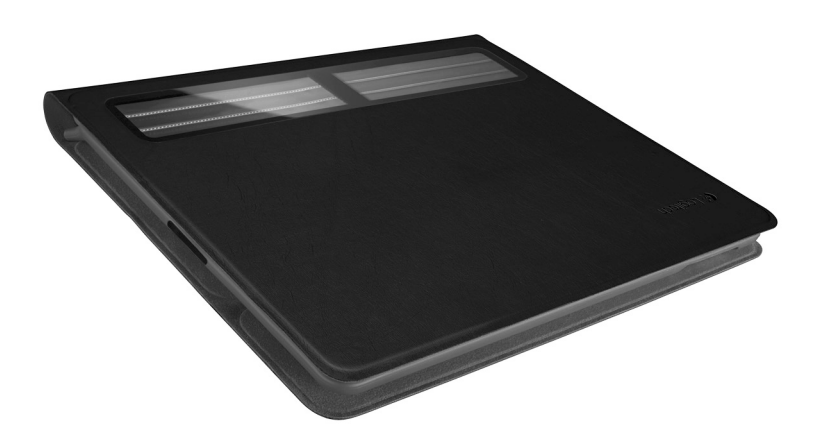

| English. |  |  |  |  |  |  |  |  | .3 |
|----------|--|--|--|--|--|--|--|--|----|
| 简体中文     |  |  |  |  |  |  |  |  | 12 |

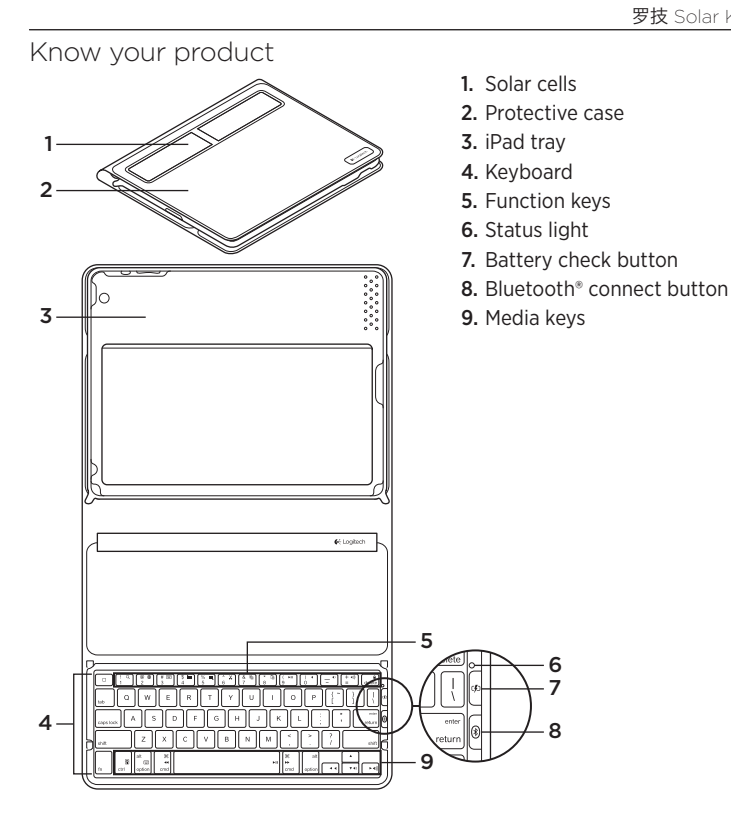

## Set up your product

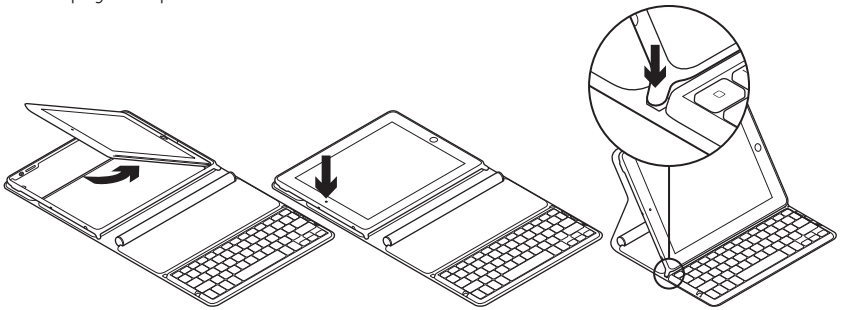

- 1. Open the Keyboard Folio.
- 2. Place your iPad in the iPad tray.
- **3.** Move the iPad tray to the typing position:
  - The Keyboard Folio turns on.
  - The Status light blinks green.
  - The Keyboard Folio is discoverable for 15 minutes.
  - If the Status light shows no color, check the iPad tray for correct positioning. Also, the internal batteries may need charging. Go to "Charge the batteries."

- Turn on Bluetooth on your iPad: Select Settings > General > Bluetooth > On.
- 5. Choose "Logitech Solar KB folio" on your iPad's Devices menu.
- If your iPad requests a PIN, enter the code using the Keyboard Folio and not your iPad's virtual keyboard. After the Bluetooth connection is made, the Status light briefly turns green.

# Charge the batteries

The Keyboard Folio needs light to recharge. Six hours of typical room light a day is recommended.

To check battery power and recharge

- **1.** Place the iPad tray in the typing position.
- 2. Press the Battery Check button. If there is a red Status light or no light, recharge the Keyboard Folio.
- **3.** Close the Keyboard Folio with the solar cells facing up. The Keyboard Folio turns off.
- **4.** Place the Keyboard Folio in a well-lit room.

| Light                                 | Description                                                                                                    |
|---------------------------------------|----------------------------------------------------------------------------------------------------|
| Green                                 | The tray is in place, the Bluetooth connection is established, and the battery is charged.                                                                                     |
| Red                                   | The tray is in place, the Bluetooth connection is established,<br>and battery power is low (10 - 20% charge).<br>Recharge the Keyboard Folio following the instructions above. |
| Blinking green                        | The tray is in place, the Keyboard Folio is attempting<br>an iPad connection, and the battery is charged.                                                                      |
| One red blink,<br>then blinking green | The tray is in place, the Keyboard Folio is attempting<br>an iPad connection, and the battery charge is low.                                                                   |
| No light                              | The tray is not in place, the Bluetooth connection is lost, or the battery is dead. See "Troubleshooting."                                                                     |

#### Status light indications

# Visit Product Central

There's more information and support online for your product. Take a moment to visit Product Central to learn more about your new Keyboard Folio.

Browse online articles for setup help, usage tips, or information about additional features.

Connect with other users in our Community Forums to get advice, ask questions, and share solutions.

At Product Central, you'll find a wide selection of content:

- Tutorials
- Troubleshooting
- Support community
- Software downloads
- Online documentation
- Warranty information
- Spare parts (when available)

Go to www.logitech.com/support/ solarkeyboardfolio

# Use your product

Opening the Keyboard Folio turns on your iPad. Closing it turns off your iPad. The Keyboard Folio does not charge while in use.

### iPad tray positions

There are two iPad tray positions—typing and media. Both turn on the Keyboard Folio when the iPad tray supports are placed as shown in the drawings that follow.

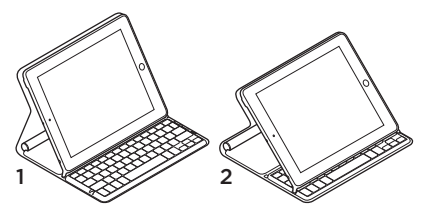

- 1. Typing position
- 2. Media position

Typing position Use for entering text.

In the typing position, the Keyboard Folio provides a Home key and 13 function keys:

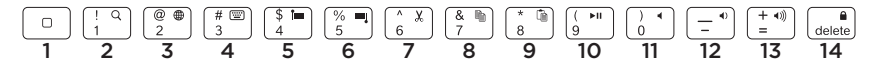

1. Home Displays the iPad Home screen. Function keys To use, press and hold the Fn key, and then press a key listed below.

- 2. Fn + 1 = Search Launches the iPad search function.
- **3.** Fn + 2 = Switch language Switches keyboard language.
- 4. Fn + 3 = Virtual keyboard Shows/hides the virtual keyboard.
- 5. Fn + 4 = Select left Selects text on the left, word by word.

- 6. Fn + 5 = Select right Selects text on the right, word by word.
- 7. Fn + 6 = Cut
- 8. Fn + 7 = Copy
- 9. Fn + 8 = Paste
- 10. Fn + 9 = Play/Pause
- 11. Fn + 0 = Mute
- 12. Fn + dash = Volume down
- 13. Fn + plus = Volume up
- 14. Fn + delete = Lock screen Locks or unlocks the iPad screen.

**Media position** Use when watching videos, listening to music, or playing games. In the media position, the Keyboard Folio provides 8 function keys:

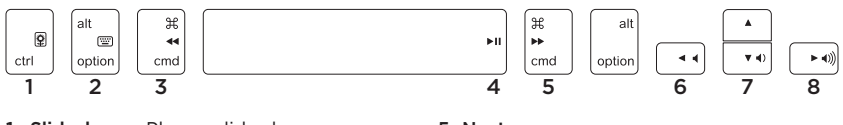

- **1. Slideshow** Plays a slide show of saved pictures.
- **2. Virtual keyboard** Shows/hides the virtual keyboard.
- 3. Previous
- 4. Play/Pause

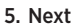

- 6. Mute
- 7. Volume down
- 8. Volume up

Note: These 8 function keys only work when the iPad tray is in the media position. Pressing the **Fn** key is not required for these keys to work.

### Connecting to a different iPad

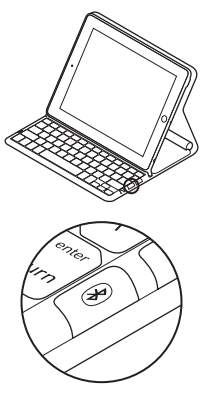

- **1.** Make sure the Keyboard Folio is in the typing position.
- Check that your iPad's Bluetooth feature is on. Select Settings > General > Bluetooth > On.
- **3.** Press the Bluetooth Connect Button. The Keyboard Folio is discoverable for 3 min.
- 4. Select "Logitech Solar KB folio" on the iPad's Devices menu.
- If your iPad requests a PIN, enter the code using the Keyboard Folio and not your iPad's virtual keyboard. After the Bluetooth connection is made, the Status light briefly turns green.
- 6. Place the new iPad in the iPad tray.

# Troubleshooting

### The Keyboard Folio does not work

- Position the iPad tray for typing or media use. The Keyboard Folio does not work if the tray supports are incorrectly placed.
- Press the Battery Check button. A red Status light or no light indicates battery charging is needed. No light also signifies that the tray supports are not correctly placed.
- Re-establish the Bluetooth connection between the Keyboard Folio and iPad:
  - Verify that iPad Bluetooth is turned on.
  - Choose "Logitech Solar KB folio" on the Devices menu on your iPad. The Status light briefly turns green after the Bluetooth connection is made.

## Battery disposal at product end of life

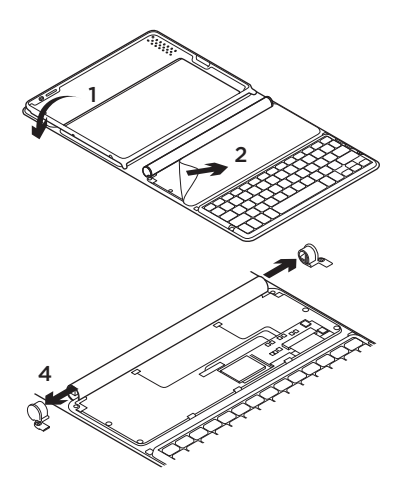

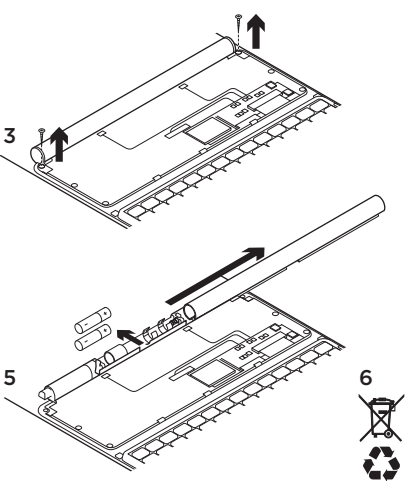

- 1. Open the Keyboard Folio and lay it flat.
- 2. Pry off the cover.
- **3.** Remove the screw at each end of the tube.

- 4. Remove the tube end caps.
- **5.** Slide off the tube cover and remove the batteries.
- 6. Dispose of your product and its batteries according to local laws.

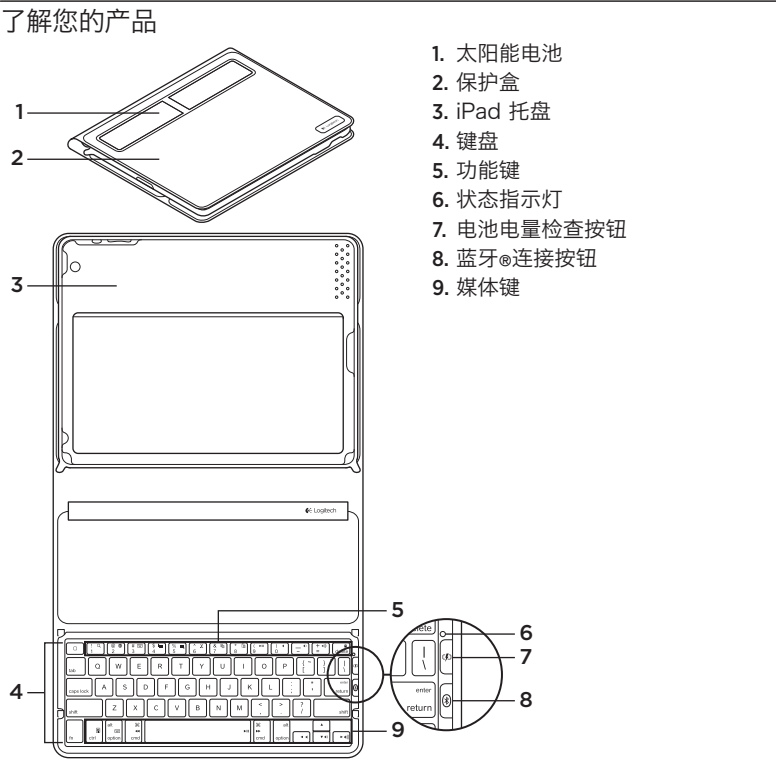

12 简体中文

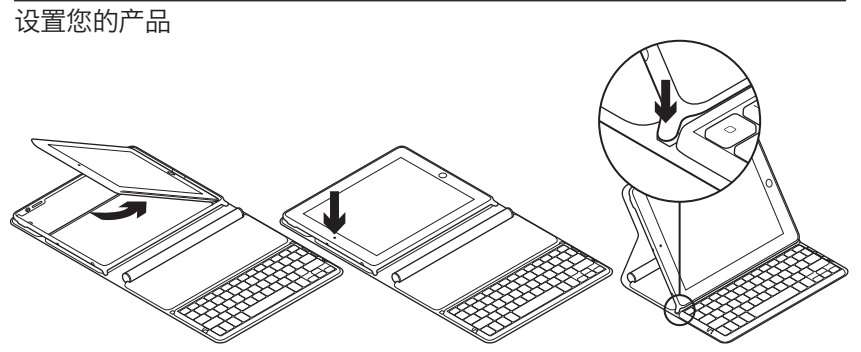

- 1. 打开键盘本。
- 2. 将 iPad 放到 iPad 托盘上。
- 3. 将 iPad 托盘移动到打字位置:
  - · 键盘本启动。
  - 状态指示灯将闪烁绿灯。
  - ・ 键盘本在 15 分钟内 将处于可被搜 索状态。
  - 如果状态指示灯没有颜色,请检查 iPad 托盘位置是否正确。此外, 内置电池可能需要充电。请转到 "为电池充电。"

- 4. 打开 iPad 上的蓝牙:选择设置 > 常规 > 蓝牙 > 开启。
- 5. 在 iPad 设备菜单上选择"Logitech Solar KB folio"。
- 6. 如果您的 iPad 要求 PIN 码,请使用键 盘本而非您 iPad 的虚拟键盘输入 PIN 码。蓝牙连接成功后,状态指示灯稍后 变为绿灯。

### 为电池充电

键盘本需要光线进行充电。对于普通的室 内光照条件,推荐每天充电六小时。

#### 要检查电池电量和充电

- 1. 请将 iPad 托盘放在打字位置。
- 按"电池电量检查"按钮。如果有红 色状态指示灯或者无指示灯,请给键 盘本充电。
- 状态指示灯

- **3.** 合上键盘本,使太阳能电池朝上。 键盘本关闭。
- 4. 将键盘本放在光线充足的房间里。

| 指示灯                | 说明                                                   |
|--------------------|------------------------------------------------------|
| 绿色                 | 托盘就位,蓝牙连接已经建立,电池已经充满。                                |
| 红色                 | 托盘就位,蓝牙连接已经建立,电池电量较低(电量为 10-20%)。<br>请按照上面的说明为键盘本充电。 |
| 闪烁绿灯               | 托盘就位,键盘本正在尝试连接 iPad,电池已充满。                           |
| 红灯闪烁一次,<br>然后 绿灯闪烁 | 托盘就位,键盘本正在尝试连接 iPad,电池电量低。                           |
| 无指示灯               | 托盘未就位,蓝牙连接断开,或者电池电量耗尽。请参阅"疑难<br>解答"。                 |

### 访问"产品中心"

我们的网站提供有关于本产品的详细信息 和支持服务。请抽时间 访问"产品中心", 了解关于本产品的更多信息。

浏览在线文章,查看安装帮助、使用技 巧或关于更多功能的信息。

通过"社区论坛"与其他用户交流, 获得建议,提出问题,分享解决方法。

"产品中心"提供了广泛的内容选择:

- 教程
- 疑难解答
- · 支持社区
- · 软件下载
- · 在线文档
- 保修信息
- · 备用部件(若有供应)

访问 www.logitech.com/support/ solarkeyboardfolio 使用您的产品

打开键盘本即可打开 iPad。关闭键盘本即 可关闭 iPad。

键盘本在使用时不会充电。

### iPad 托盘的位置

iPad 托盘有两个位置:打字和媒体。 按照下图所示方法放置 iPad 托盘支架时, 在两个位置均可启动键盘本。

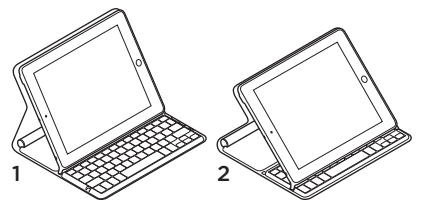

- 1. 打字位置
- 2. 媒体位置

6. Fn + 5 = 选择右边 逐字地选择右

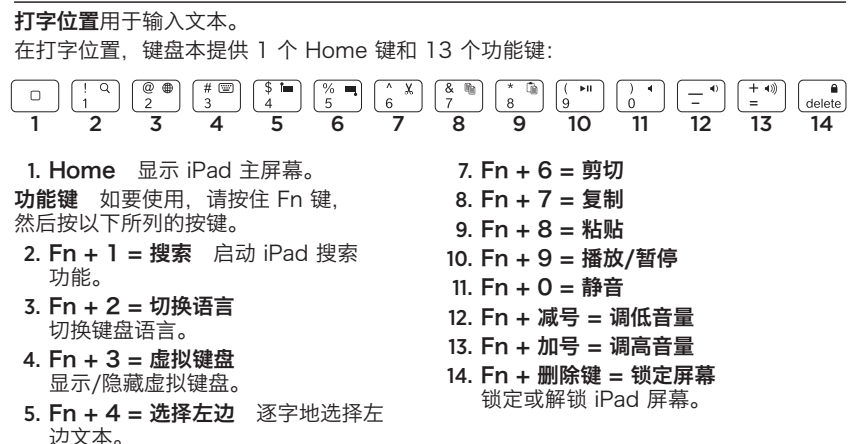

边文本。

### **媒体位置** 看视频、听音乐或玩游戏时使用。 在媒体位置,键盘本提供 8 个功能键:

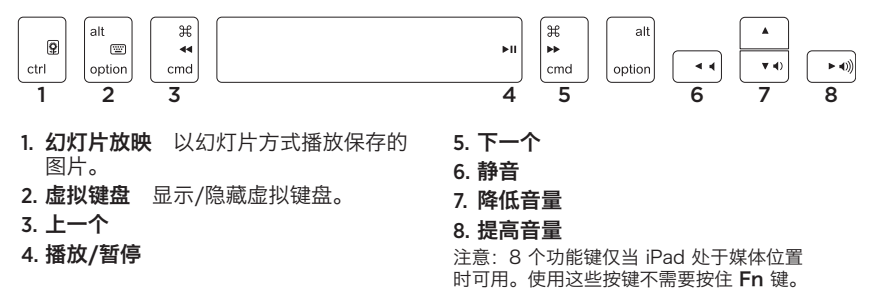

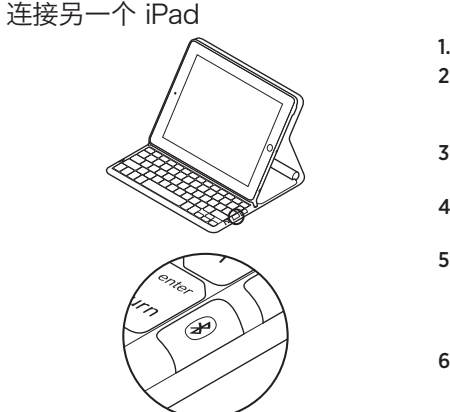

- 1. 确保键盘本处于 打字位置。
- 检查并确保您 iPad 的蓝牙功能已开 启。依次选择:设置 > 通用 > 蓝牙 > 开启。
- **3.** 按下蓝牙连接按钮。 键盘本在 3 分钟内 将处于可被搜索状态。
- 4. 在 iPad 设备菜单上选择 "Logitech Solar KB folio"。
- 5. 如果您的 iPad 要求 PIN 码,请使用键 盘本而非您 iPad 的虚拟键盘输入 PIN 码。蓝牙连接成功后,状态指示灯短暂 变为绿灯。
- 6. 将新的 iPad 放置于 iPad 托盘上。

### 疑难解答

### 键盘本不工作

- 将 iPad 托盘放在打字或 媒体位置。 如果托盘支架放置不正确, 键盘本可能 无法工作。
- 按"电池电量检查"按钮。红色状态 指示灯或无指示灯表示电池需要充电。 无指示灯也表示托盘支架未正确放置。
- ・ 在键盘本与 iPad 之间重新建立蓝 牙连接。
  - · 确保您 iPad 的蓝牙 已开启。
  - 在 iPad 的设备菜单上选择 "Logitech Solar KB folio"。
    蓝牙连接成功后,状态指示灯短暂变为绿灯。

# 电池废弃处置

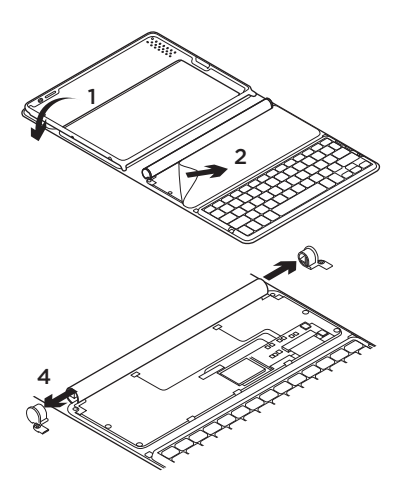

3 5 6 

- 1. 打开键盘本并平放。
- 2. 撬开护罩。
- 3. 拧下管两端的螺丝。

- 4. 取下管两端的密封盖。
- 5. 推开管护罩, 取出电池。
- 6. 根据当地法律对产品和电池进行弃置。

# www.logitech.com/support/solarkeyboardfolio

Table of Toxic and Hazardous Substances/Elements and their Content

### 产品中有毒有害物质或元素的名称及含量 根据中国<<电子信息产品污染控制管理办法>>

| Keyboard 键盘                                                                                                    |           |           |           |                 |               |                 |  |  |  |  |
|----------------------------------------------------------------------------------------------------|-----------|-----------|-----------|-----------------|---------------|-----------------|--|--|--|--|
| 有毒有害物质或元素                                                                                                    |           |           |           |                 |               |                 |  |  |  |  |
| 部件名称                                                                                                    | 铅<br>(Pb) | 汞<br>(Hg) | 镉<br>(Cd) | 六价铬<br>(Cr(VI)) | 多溴联苯<br>(PBB) | 多溴二苯醚<br>(PBDE) |  |  |  |  |
| 电缆 Cable                                                                                                    | Х         | 0         | 0         | 0               | 0             | 0               |  |  |  |  |
| 电路板组件 PWAs                                                                                                    | Х         | 0         | 0         | 0               | 0             | 0               |  |  |  |  |
| 塑料部件 Plastic parts                                                                                                    | 0         | 0         | 0         | 0               | 0             | 0               |  |  |  |  |
| 薄膜 Membrane                                                                                                    | 0         | 0         | 0         | 0               | 0             | 0               |  |  |  |  |
| 金属部件 Metal parts                                                                                                    | Х         | 0         | 0         | 0               | 0             | 0               |  |  |  |  |
| 橡胶圆盖 Rubber dome                                                                                                    | 0         | 0         | 0         | 0               | 0             | 0               |  |  |  |  |
| O = 表示该有毒有害物质在该部件所有均质材料中的含量均在 SJ/T11363-2006 标准<br>规定的限量要求以下。<br>X = 表示该有毒有害物质至少在该部件的某一均质的含量超出 SJ/T11363-2006 标准<br>规定的限量要求。 |           |           |           |                 |               |                 |  |  |  |  |
| 表中标有 " X" 的所有部件都符合欧盟 RoHS 法规                                                                                                 |           |           |           |                 |               |                 |  |  |  |  |
| "欧洲议会和欧盟理事会 2003 年 1 月 27 日关于电子电器设备中限制使用某些有害物<br>质的 2002/95/EC 号指令"                                                          |           |           |           |                 |               |                 |  |  |  |  |
| 注:环保使用期限的参考标取决于产品正常工作的温度和湿度等条件                                                                                               |           |           |           |                 |               |                 |  |  |  |  |

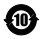

**长**Logitech 罗技。

www.logitech.com

© 2012 Logitech. All rights reserved. Logitech, the Logitech logo, and other Logitech marks are owned by Logitech and may be registered. Apple and iPad are trademarks of Apple Inc., registered in the U.S. and other countries. Bluetooth is a registered trademark of Bluetooth SIG, Inc. All other trademarks are the property of their respective owners. Logitech assumes no responsibility for any errors that may appear in this manual. Information contained herein is subject to change without notice.

版权所有©2012 年罗技。罗技、罗技标志、Logitech 和其他罗技商标均归罗技所有,并或已注册。Apple 和 iPad 是 Apple Inc. 在美国和其他国家注册的商标。蓝牙是 Bluetooth SIG, Inc. 的注册商标。所有其它商标均是其各自所 有者的财产。罗技对于本手册中可能出现的任何错误不承担任何责任。本手册中包含的信息如有更改,恕不事先通知。

620-004287.003